## הטיפ היומי 20151120 – הוספת מסלול פרישה כולל שארים

המערכת מכירה מקדמי המרת הון לקצבה ומקדמי היוון לתוכניות השונות. מדובר במקדמים למסלולי פרישה ללא שארים. במעבר ממסך **תשלום במזומן** למסך **הנחיות**, המערכת מייצרת את טבלאות המקדמים ומציגה אותן. ראה דוגמא להלן, לתוכנית מסוג גמלא טרום 1991.

|                                                                                                    |                                                                                                    | and the second second second second second second second second second second second second second second second | A THE OWNER OF THE OWNER OF THE OWNER OWNER OF THE OWNER OWNER OWNER OWNER OWNER OWNER OWNER OWNER OWNER OWNER OWNER OWNER OWNER OWNER OWNER OWNER OWNER OWNER OWNER OWNER OWNER OWNER OWNER OWNER OWNER OWNER OWNER OWNER |                                   |                                            | (89                          | נכסים (מערכת מומחה) - מועמד צעיר (9 🕁                           |
|----------------------------------------------------------------------------------------------------|----------------------------------------------------------------------------------------------------|----------------------------------------------------------------------------------------------------|----------------------------------------------------------------------------------------------------|-----------------------------------|--------------------------------------------|------------------------------|-----------------------------------------------------------------|
|                                                                                                    |                                                                                                    |                                                                                                    |                                                                                                    |                                   |                                            | סימניות עזרה                 | קובץ תצוגה פעולה מחשבונים כ                                     |
| <ul> <li></li></ul>                                                                                                    |                                                                                                    |                                                                                                    | ןבע סימניה F4 הצג סימניות F5                                                                                                    | F6   תקינות נתונים והגדרות F8   ס | רן למועמד F10   טעך מועמד                  | - F2   שחזר הגדרות יצו       | מסך מחולק לרוחב F3 מסך מחולק לאורן                              |
| 9 0000<br>• 0000<br>• 00000<br>• 0000<br>• 00000<br>• 0000<br>• 00                   |                                                                                                    |                                                                                                    |                                                                                                    | חינם                              | <u>ם &gt;&gt; עויבת עבודת</u> >> <u>הנ</u> | <u>טיפול באירועי פריש</u> << | אירועים 😣 חזנח נחונים לביצוע אירוע 🤃                            |
| <ul> <li></li></ul>                                                                                                    |                                                                                                    |                                                                                                    |                                                                                                    |                                   |                                            | הנחיות לביצוע                | הונים                                                           |
| <ul> <li></li></ul>                                                                                                    |                                                                                                    |                                                                                                    | -                                                                                                    | זקדמי המרת הון לקצבה והיוון)      | כרצף פיצויים (אין צורך להזין נ             | חישוב למטרת בחירה ב          | פרטי המועמו המשפחות                                             |
| <ul> <li> <ul> <li></li></ul></li></ul>                                                                                                    |                                                                                                    |                                                                                                    |                                                                                                    |                                   |                                            |                              | - הווה                                                          |
| <ul> <li>A LANDAR</li> <li>A MANDAR</li> <li>A MANDAR&lt;</li></ul>                                                                                                    |                                                                                                    |                                                                                                    | ו מטרה ודרישות                                                                                                    | התחייבויות ודרישות לתזרים   הגדרו | וכניות דרה חזרים מבוקש                     | מקדמי קצבה והיוון לה         | עתיד<br>שונות                                                   |
| - π/1 + π/1 + π/2       - π/2       - π/2 </th <th></th> <th></th> <th></th> <th></th> <th>יות מהן ניתן איי קצבה</th> <th>האם קיימות תוכני 🔽 🚺</th> <th>אירועים 😑</th>                                                                                                    |                                                                                                    |                                                                                                    |                                                                                                    |                                   | יות מהן ניתן איי קצבה                      | האם קיימות תוכני 🔽 🚺         | אירועים 😑                                                       |
| <ul> <li></li></ul>                                                                                                    |                                                                                                    |                                                                                                    |                                                                                                    |                                   | u u                                        | מסלול פרישה מבוקנ            | חגדרת אירוע לביצוע                                              |
| <ul> <li>- Perf C. K.H.U. Perf</li> <li>- Perf C. K.H.U. Perf</li> <li>- Perf C. K.H.H. Perf</li> <li>- Perf C. K.H.H. Perf</li> <li>- Perf C. K.H.H. Perf</li> <li>- Perf C. K.H.H. Perf</li> <li>- Perf C. K.H.H. Perf</li> <li>- P</li></ul>                                                                                                    |                                                                                                    |                                                                                                    | •                                                                                                    | /2                                | ויס                                        | 278 neonn 278 W8             | עדכון נתוני מועמד                                               |
| - φυθ είεισθι θίωτη       των ποτεί         - φυθ είεισθι θίωτη       των ποτεί         - φυθ είεισθι θίωτη       των                                                                                                    | יה כללית   212000 פנסיה וותיקה בהסדר מבטחים   213000 פנסיה ו                                                                                                    | 115 ביטוח הפניקס   117000 ביטוח הפניקס   118000 ביטוח מגדל   210000 הפניקס פנסיה   211000 הפניקס פנס             | 1130 ביטוח הפניקס   114000 ביטוח הפניקס                                                                                                    | ח הפניק 🚺 112000 ביטוח הפניקס     | וק ביטוח הפניקס   110000 ביטו              | יהיה לאחר פתיחת קמ           | - טיפול באירועי פרישח<br>- מיפול באירוע פמירה                   |
| <ul> <li>הפוני נכוני נכוני הפוני הפוני נכוני הפוני הפו</li></ul>                                                                                                    | *<br>-                                                                                                    |                                                                                                    |                                                                                                    |                                   |                                            | פרטי התרכנית                 | טיפול באירוע נכוח                                               |
| <ul> <li>הות התיכות שיווי היווי מהצרי<br/>היות התיכות שיווי היווי מהצרי<br/>היות התיכות שיווי שיווי היווי מהצרי<br/>היות התיכות שיווי שיווי<br/>היות התיכות שיווי שיווי<br/>היות התיכות שיווי שיווי<br/>היות התיכות שיווי שיווי<br/>היות התיכות שיווי שיווי<br/>היות התיכות שיווי שיווי<br/>היות התיכות שיווי שיווי<br/>היות התיכות שיווי שיווי<br/>היות התיכות שיווי שיווי<br/>היות התיכות שיווי<br/>היות התיכות שיווי שיווי<br/>היות התיכות שיווי שיווי<br/>היות התיכות שיווי שיווי<br/>היות התיכות שיווי<br/>היות התיכות שיווי<br/>היות התיכות שיווי<br/>היות התיכות שיווי<br/>היות התיכות שיווי שיווי שיווי שיווי<br/>היות התיכות שיווי שיווי<br/>היות התיכות שיווי שיווי<br/>היות התיכות שיווי<br/>היות התיכות שיווי<br/>היות התיכות שיווי שיווי<br/>היות התיכות שיווי<br/>היות התיכות שיווי שיווי<br/>היות התיכות שיווי שיווי<br/>היות התיכות שיווי<br/>היות התיכות שיווי<br/>היות שיווי שיווי<br/>היות התיכות שיווי שיווי<br/>היות שיווי שיווי<br/>היות שיווי<br/>היות שיווי שיווי<br/>היות שיווי<br/>היות שיווי<br/>היות שיווי שיווי<br/>היות שיווי<br/>היות שיווי שיווי<br/>היות שיווי<br/>היות שיוווי<br/>היות שיוווי שיווי<br/>היות שיוווי שיווי<br/>היות שיוווי<br/>היות שיוווי שיו</li></ul> |                                                                                                    |                                                                                                    |                                                                                                    |                                   |                                            | תיאור כללי                   | טיפול בנכסים פיננסיים                                           |
| <ul> <li></li></ul>                                                                                                    |                                                                                                    |                                                                                                    |                                                                                                    |                                   |                                            |                              | דאגח למועמד                                                     |
|                                                                                                    |                                                                                                    |                                                                                                    | הפניקס                                                                                                    | וובווו ביטוח                      | ח קלאסי גמלא טרום 1991                     | טוג ווונניוו ביטו            | הזנת נתונים לביצוע אירוע -@                                     |
| • Pretructure of the optimization of the optimization                                                                                                    |                                                                                                    |                                                                                                    |                                                                                                    |                                   | 112000 <sup>N</sup>                        | מספר פרליסה/עמי              | עדכון נתוני מועמד                                               |
| - Evil 10 urity<br>- Evil 10 urity<br>- Evil                                                                                                    |                                                                                                    |                                                                                                    |                                                                                                    |                                   |                                            | שיעור היוון מירבי            | טיפול באירועי פרישה                                             |
| •••••••••••••••••••••••••••••                                                                                                    |                                                                                                    |                                                                                                    |                                                                                                    |                                   |                                            | 100.00                       | בחירת מעביד                                                     |
| • הערכות שייים בו זו מיות ביות שייים בו זו מיות מיות ביות שייים בו זו מיות מיות ביות שייים בו זו מיות מיות ביות מיות מיות מיות ביות מיות מיות ביות מיות מיות מיות מיות מיות מיות מיות מ                                                                                                    |                                                                                                    |                                                                                                    |                                                                                                    |                                   | ו למחלולו הפריוווה                         | מסדמי המכה נהיננו            | הוחנות                                                          |
| - Privi cuvi upi 10<br>- Privi cuvi upi 10<br>- Privi cuvi upi 11<br>- Privi cuvi upi 11<br>- Privi c                                                                                                    |                                                                                                    |                                                                                                    |                                                                                                    | ים                                | ילים האגרס מסלולים עם נחונ                 | הצג את כל המסלו              | 201                                                             |
| • • • • • • • • • • • • • • • • • • •                                                                                                    | 4.3                                                                                                    | הבטחה כולל שארים בן זוג   הבטחת 120 גמלאות כולל שארים בן זוג   הבטחת 180 גמלאות כולל שארים בן זו                 | שארים י   הבטחת 240 גמלאות ללא שארים י                                                                                                    | א שארים * הבטחת 120 גמלאות ללא    | שארים * 💧 הבטחת 60 גמלאות לל               | ללא הבטחה ללא נ              | ייים משנת 2012 - הישוב משנת 2012<br>ייים מינינה - אינינון פחינה |
| Image: Construction         Image: Construction                                                                                                    |                                                                                                    |                                                                                                    | ובטחה ללא שארים                                                                                                    | דמי היוון למסלול פרישה - ללא ו    | קדמי המרת הרך לקצבה רמק                    | להלן פירום מי                | טיפול באירוע נכוח                                               |
| E אני מעוני מעוני מעוני אני מעוני מעונ                                                                                                    |                                                                                                    |                                                                                                    |                                                                                                    | מסדמי היוון לפי תקופת היוון       | ון לקצרה לפי גיל                           | מקדמי המרח הו                | טיפול בנכסים פיננסיים<br>משיכת בתפית                            |
| •         •         •         •         •         •         •         •         •         •         •         •         •         •         •         •         •         •         •         •         •         •         •         •         •         •         •         •         •         •         •         •         •         •         •         •         •         •         •         •         •         •         •         •         •         •         •         •         •         •         •         •         •         •         •         •         •         •         •         •         •         •         •         •         •         •         •         •         •         •         •         •         •         •         •         •         •         •         •         •         •         •         •         •         •         •         •         •         •         •         •         •         •         •         •         •         •         •         •         •         •         •         •         •         •         •         •                                                                                                            | -                                                                                                    |                                                                                                    |                                                                                                    | הרסף מחק מחק הכל                  | מחה הרד מונו דפו ו וד                      | 600 000                      | דאגה למועמד                                                     |
| איר עריות ישרביים:<br>האיר עריות ישרביים:<br>האיר שרביים:<br>האיר עריות ישרביים:<br>האיר עריות ישרביים:<br>האיר עריות ישרביים:<br>האיר שרביים:<br>האיר                                                                                                    | E                                                                                                    |                                                                                                    |                                                                                                    | 99 שנים                           | <u>7 8 97 1 10</u> <u>790 900</u>          | 2002 1000                    | הגדרות מערכת                                                    |
| רימות ישוב ער שער שער שער שער שער שער שער שער שער                                                                                                    |                                                                                                    |                                                                                                    | מקדמי היוון לפי גיל                                                                                                    | תקופת היוון                       | מקדם                                       | גיל                          | נתונים חישוביים                                                 |
| אייריי         אייריי         איירי         איירי         איי                                                                                                    |                                                                                                    |                                                                                                    | הוסף מחק מחק הכל מיין לפי גיל                                                                                                    | 99                                | 166.53                                     | 60.00                        | תאריך חישוב<br>גרחת תמוווק                                      |
| אווא שוואיים         אוואיים         אוואיים         אוואיים           הסופרות ווווי         11520         70.00         11520         70.00           הסופרות ווווייצור מפטים לציגבות         11620         75.00         11920         70.00           11620         75.00         96.28         75.00         11920         1000           11920         70.00         75.39         80.00         1000         1000           העדרות שנוגת         11920         75.00         1000         1000         1000         1000         1000         1000         1000         1000         1000         1000         1000         1000         1000         1000         1000         1000         1000         1000         1000         1000         1000         1000         1000         1000         1000         1000         1000         1000         1000         1000         1000         1000         1000         1000         1000         1000         1000         1000         1000         1000         1000         1000         1000         1000         1000         1000         1000         1000         1000         1000         1000         1000         10000         10000         1000                                                                                                    |                                                                                                    |                                                                                                    | 97.99                                                                                                    | לתקופת היווך לצמיחות הזך 99       | 142.99                                     | 65.00                        | הגדרות משחמש                                                    |
| 165.53     60.00       142.29     65.00       142.29     75.00       19.20     77.00       19.20     77.00       55.28     75.00       10.00     75.39       80.00     75.30                                                                                                    |                                                                                                    |                                                                                                    | 1010 × 2                                                                                                    |                                   | 119.20                                     | 70.00                        | מיקום תיקיית מועמדים<br>תקופות זמו                              |
| 142.99         66.00         39.88         7.300         ft 119           1119.20         770.00         775.39         80.00         numerical           1119.20         770.00         775.39         80.00         numerical           1119.20         770.00         775.39         80.00         numerical                                                                                                    |                                                                                                    |                                                                                                    | 166.53 60.00                                                                                                    |                                   | 96.28                                      | 75.00                        | - הגדרוח ייצור טפסים לנציבות                                    |
| ראבורות הצוגות<br>שרות הערורות הצוגות<br>שרות אינטרנים<br>ערות אינטרנים<br>די לא אינטרנים<br>אינטרנים<br>לא האינטרנים<br>אינטרנים<br>לא האינטרנים<br>לא האינטרנים                                                                                                    |                                                                                                    |                                                                                                    | 142.99 65.00                                                                                                    |                                   | 30.20                                      | 75.00                        | שונות<br>מתוקה                                                  |
| - חודות<br>196.28 75.00                                                                                                    |                                                                                                    |                                                                                                    | 119.20 70.00                                                                                                    |                                   | 75.39                                      | 80.00                        | - הגדרות תצוגה                                                  |
| 7539 8000                                                                                                    |                                                                                                    |                                                                                                    | 96.28 75.00                                                                                                    |                                   |                                            |                              | - הערות<br>- מדמה אינטרנט                                       |
| 10.00                                                                                                    |                                                                                                    |                                                                                                    | 75.39 80.00                                                                                                    |                                   |                                            |                              |                                                                 |
|                                                                                                    |                                                                                                    |                                                                                                    | 70.00                                                                                                    |                                   |                                            |                              |                                                                 |
|                                                                                                    |                                                                                                    |                                                                                                    |                                                                                                    |                                   |                                            |                              |                                                                 |
|                                                                                                    |                                                                                                    |                                                                                                    |                                                                                                    |                                   |                                            |                              |                                                                 |
|                                                                                                    | -                                                                                                    |                                                                                                    |                                                                                                    |                                   |                                            |                              |                                                                 |
|                                                                                                    |                                                                                                    |                                                                                                    |                                                                                                    |                                   |                                            |                              |                                                                 |
| בדוק היהכנות ביצעו   עדכו נתוגים מחשובים במסר   בפעורוע ללא אחתיל עד לרגל עצירה   בפעור עד לגל עצירה   בפעור את למסר הבי כולל אחתיל   או איצייויי   במל את כל הגלי העצירה                                                                                                    | בדוס היהכנות ביציט   ערבו נתונים מחושבים במסר   בעוודני ללא אחתיל ער לדגל נעידה   בעו עבור לחרך הוא כולל אחתיל 🛛 דגל עבירה   בסל את כל דגלי העצידה   מו את כל דגלי העצידה |                                                                                                    |                                                                                                    |                                   |                                            |                              |                                                                 |
| 10 30 50 70 50                                                                                                    |                                                                                                    |                                                                                                    |                                                                                                    | 10 30                             | 50 7                                       | 0 90                         |                                                                 |
|                                                                                                    |                                                                                                    |                                                                                                    |                                                                                                    |                                   |                                            | שגיאות                       |                                                                 |
| 0 שגיאות                                                                                                    |                                                                                                    |                                                                                                    |                                                                                                    |                                   |                                            | 0 שגיאות:                    |                                                                 |

שים לב ! בלשוניות בהן יש נתונים, לכותרת הלשונית צורפה \*.

מה קורה כאשר ברצוני לעשות שימוש במסלול פרישה כולל שארים ?

לזה יש הכנה : לשוניות ריקות לכל מסלולי הפרישה האפשריים כולל שארים, כפי שנראה בעמוד הבא. לשוניות ריקות לכל מסלולי הפרישה האפשריים כולל שארים.

|                                                                                                    | TO ANY PROPERTY AND ADDRESS OF THE OWNER.                                                                                                    | נכסים (מערכת מומחה) - מועמד צעיר (899)                                                                                                    |  |  |
|----------------------------------------------------------------------------------------------------|----------------------------------------------------------------------------------------------------|----------------------------------------------------------------------------------------------------|--|--|
|                                                                                                    |                                                                                                    | קובץ תצוגה פעולה מחשבונים סימניות עזרה                                                                                                    |  |  |
|                                                                                                    | ת יצרן למועמד F10   טען מועמד F6   תקינות נתונים והגדרות F8   קבע סימניה F4 הצג סימניות F5                                                                                                    | מסך מחולק לרוחב F3 מסך מחולק לאורך F2   שחזר הגדה                                                                                                    |  |  |
|                                                                                                    | <u>פרישה &gt;&gt; עזיבת עבודה</u> >> <u>הנחיות</u>                                                                                                    | אירועים >> מזנח נחונים לביצוע אירוע >> מיפול באירועי                                                                                                    |  |  |
|                                                                                                    | u and a second second se | - נחונים - הנחיות לביצו                                                                                                    |  |  |
|                                                                                                    | ירה ברצף פיצויים (אין צורך להזין מקדמי המרת הון לקצבה והיוון) 👻                                                                                                    | עבר חישוב למטרת ב.                                                                                                    |  |  |
|                                                                                                    | וון למורויות אי דרה מזרות מרוהש התתונדרונה ודרושות המזרות הי דרה משכה נדרושות                                                                                                    | הווה<br>עחיד                                                                                                    |  |  |
|                                                                                                    |                                                                                                    | - שונות                                                                                                    |  |  |
|                                                                                                    | מבוקש                                                                                                    | איודעים                                                                                                    |  |  |
|                                                                                                    | יא שארים                                                                                                    | הקמת מועמד                                                                                                    |  |  |
| ונה הפוימה   מסמדו ריהוה הפוימה   מסמדו ריהות הנדל   מסמדה הפוימה פוחיה   מסמדו הפוימה בכליה   מסמדל פוחיה ווחימה בהחדר הרחמית   מסמד פוחיה ו 🛋        | חת מדה בימות הפונימת (2000 ביטור הפונים) 11200 ביטור הפניקס (11200 ביטור הפונימת) 114000 בימות הפונימת (115000                                                                                                    | טיפול באירועי פרישה                                                                                                    |  |  |
|                                                                                                    |                                                                                                    | - טיפול באירוע פטירה<br>וויפול באירוע ורות                                                                                                    |  |  |
|                                                                                                    |                                                                                                    | טיפול בנכסים פיננסיים                                                                                                    |  |  |
|                                                                                                    |                                                                                                    | משיכת כספים<br>דאגה למועמד                                                                                                    |  |  |
|                                                                                                    | ביטוח קלאסי גמלא טרום 1991 <sup>חברה</sup> ביטוח הפניקס                                                                                                    | חזנת נתונים לביצוע אירוע סוג תוכנית 👍                                                                                                    |  |  |
|                                                                                                    | 112000 אעמית                                                                                                    | אנמו מועמו<br>עדכון נתוני מועמד                                                                                                    |  |  |
|                                                                                                    | מיובי                                                                                                    | טיפול באירועי פריש 👍                                                                                                    |  |  |
|                                                                                                    |                                                                                                    | בחירת מעבי                                                                                                    |  |  |
|                                                                                                    | והיוון למסלולי הפרישה                                                                                                    | - מקדמי המרה                                                                                                    |  |  |
|                                                                                                    | המסלולים הצג רק מסלולים עם נחונים                                                                                                    | חנשנה תרנה 201                                                                                                    |  |  |
| ז כולל שארים בן זוג 👘 הבטחת 120 גמלאות כולל שארים בן זוג 👖 הבטחת 180 גמלאות כולל שארים בן זוג                                                          | ללא שאריס *   הבטחת 60 גמלאות ללא שאריס *   הבטחת 120 גמלאות ללא שאריס *   הבטחת 240 גמלאות ללא שאריס *   ללא הבטחה                                                                                                    | אירוזישוב משנון 2012 - 2012 - ללא הבטחה - טיפול באירוע פטירה                                                                                                    |  |  |
| להלן פירוס מקדמי המרח הון לעצבה המקדמי היורן להמלול פירשה ללא שגרים                                                                                    |                                                                                                    |                                                                                                    |  |  |
|                                                                                                    | ורת הון לקצבה לפי גיל מקדמי היוון לפי תקופת היוון                                                                                                    | - משיכת כספים                                                                                                    |  |  |
| E                                                                                                    | <u>מחק מחק הכל מיין לפי גיל</u> מוסף מחק הכל                                                                                                    | דאגה למועמד<br>הגדרות תעורכת                                                                                                    |  |  |
|                                                                                                    | 99 שנים<br>מקדם                                                                                                    | קצבה, קלמ"ק ואנונה                                                                                                    |  |  |
|                                                                                                    | תקופת היוון מקדמי היוון לפי גיל                                                                                                    | מוונים ווישוביים                                                                                                    |  |  |
|                                                                                                    | 99 100.33<br>50 100.33<br>50 100.33                                                                                                    | L L L L L L L L L L L L L L L L L L L                                                                                                    |  |  |
|                                                                                                    | גיל מקדם גריל איז 142.39                                                                                                    | מיקום חיקייח מועמדים                                                                                                    |  |  |
|                                                                                                    | 166.53 60.00 119.20                                                                                                    | תקופות זמן<br>הגדרות ניצור מפתות לוצורות                                                                                                    |  |  |
|                                                                                                    | 96.28                                                                                                    | 75.00 This is a cost is in the main in the main is a cost of the main is a cost of the m |  |  |
|                                                                                                    | 119.20 70.00 75.39                                                                                                    | - תחזוקה<br>- הגדוות תצוגה                                                                                                    |  |  |
|                                                                                                    | 96.28 75.00                                                                                                    |                                                                                                    |  |  |
|                                                                                                    | 77.00                                                                                                    | 0101741010                                                                                                    |  |  |
|                                                                                                    | 75.39 80.00                                                                                                    |                                                                                                    |  |  |
|                                                                                                    |                                                                                                    |                                                                                                    |  |  |
|                                                                                                    |                                                                                                    |                                                                                                    |  |  |
| -                                                                                                    |                                                                                                    |                                                                                                    |  |  |
|                                                                                                    |                                                                                                    |                                                                                                    |  |  |
| בדרק החכנות ביציע) (עדכו מתוענים ממשבים במסך) (באנודרא ללא אחתונים של הלגל עציום) (באנודרא ללא אחתונים של הייש איז איז איז איז איז איז איז איז איז איז |                                                                                                    |                                                                                                    |  |  |
|                                                                                                    | 10 30 50 70                                                                                                    | 90                                                                                                    |  |  |
|                                                                                                    |                                                                                                    | שגיאות                                                                                                    |  |  |
|                                                                                                    |                                                                                                    | ט שגי אוונ                                                                                                    |  |  |

במקרה בו נדרשים מקדמי המרת הון לקצבה ומקדמי היוון למסלולים כולל שארים, יש לפנות לאקטואר החברה תוך העברת מין ותאריך הלידה של בן הזוג ומסלול הפרישה המבוקש.

נניח שהתבקש מסלול פרישה כולל שארים כולל הבטחת 120 גמלאות. נניח שהתהבלו מהדמים אלה :

| מקדם המרת הון לקצבה | גיל |
|---------------------|-----|
| 190                 | 60  |
| 170                 | 65  |
| 150                 | 70  |
| 130                 | 75  |
| 120                 | 80  |

נלחץ על לשונית הבטחת 120 גמלאות כולל שארים ויפתח בפנינו המסך המפורט בעמוד הבא:

## לשונית הבטחת 120 גמלאות כולל שארים

|                                                                                                    | בובע מעונה מעולה ממשבונות מיו                                          |
|----------------------------------------------------------------------------------------------------|------------------------------------------------------------------------|
| ענות שווה .<br>10 שוופר ביינדים וער לשנות 100 - אין מנות 12 - בין מתווה בידבים 100 - בין מומים 15 - מיני ממינים 15                                                                                                    | קובץ הצוגה פעולה מחשבונים סינ<br>מסב מסולב לכומב 23 מסב מסולב ליוורב 2 |
| אן שהוה העורדות עם דן לשעמו שבון העשות שלין העשורנים עם הארדות אין אין בעיטעניה עלי<br>ההפתר בערונות פרות הרבה הערכה אין הערכה הערכה אין הערכה ביותר הערכה אין הערכה ביותר הערכה הערכה הערכה היותר הער                                                                                                    |                                                                        |
|                                                                                                    |                                                                        |
| הנחיות לביצוע                                                                                                    | פרטי המועמד ומשפחתו                                                    |
| חישוב למטור בחירה ברצי פיצויים (אין צורך להזין מעדמי המורה הון לקצבה והיורו) •                                                                                                    | - עבר                                                                  |
| מסומי פצבה והיוון לתוכניות הגדת הוגים מבוקש   התחייבויות וגדיה שמרה וגדרה מסוה וגדישות                                                                                                    | עתיד                                                                   |
| דאי האט פייתוח תובנית תונה (את - בכפצבה                                                                                                    | ערנות 🖓 🖓                                                              |
| מסלול פרישה מבוקש                                                                                                    | הגדרת אירוע לביצוע                                                     |
|                                                                                                    | הקמת מועמד                                                             |
|                                                                                                    | טיפול באירועי פרישה                                                    |
|                                                                                                    | טיפול באירוע פטירה –                                                   |
| יינגע אין אין אין אין אין אין אין אין אין אין                                                                                                    | - טיפול באירוס נכוו                                                    |
|                                                                                                    | משיכת כספים                                                            |
| סוג תוכנית ביטוח מקאמי גמלא טרום 1991 חברה ביטוח הפניקס                                                                                                    | ראגורלטועטו<br>הזנת נתונים לביצוע אירוע                                |
| 112000 ווספר פוליסהעעוית                                                                                                    | הקמת מועמד                                                             |
| Theorem 1 and the second second second second second second second second second second second second second se                                                                                                    | טיפול באירועי פריש                                                     |
| שיער הויון מירבי                                                                                                    | ם- עזיבת עבודה                                                         |
| 100.00                                                                                                    |                                                                        |
| מקדמי המוזה והיוון למסלולי הפרישה                                                                                                    | הנחירת                                                                 |
| אנג את בל המסלולים אבע רפ הסלולים עם נחונים                                                                                                    | 2012 חישוב משנח 2012                                                   |
| A Standard Standard Sta<br>Standard Standard S | טיפול באירוע פטירה                                                     |
| להלן פירום מעדמי המרח הוך לעצבה ומעדמי הירוך למסלול פרישה הבסחת 120 גמלאות כולל שארים בן זוג                                                                                                    | - טיפול באידוע נכווו                                                   |
| מקדמי המורח הון לקצבה לפי גיל מקדמי היוון לפי תקופת היוון                                                                                                    | משיכת כספים                                                            |
| בתים <u>המקורב הייי בפיגיב</u> <u>הנוסף המקורב ביי</u>                                                                                                    | - דאגה למועמד<br>הגדרות מערכת                                          |
|                                                                                                    | קצבח, קלמ"ק ואנונח                                                     |
|                                                                                                    |                                                                        |
|                                                                                                    | גרסת ממשק                                                              |
|                                                                                                    | הגדודת משומש<br>היקרם חיקיית מועמדים                                   |
| גלמע על לגיב ביבס נקנמפת בסגנגנ שניכב                                                                                                    | תקופות זמן                                                             |
| נלווץ על לינק הוסף חניפונון בפנינו שון ה                                                                                                    | הגדווח ייצור טפסים לנציבוח<br>שונות                                    |
|                                                                                                    | - תחזרקה                                                               |
| ו יקוו, כמפורט בעכמר דובא:                                                                                                    | - הגדרות חצוגה<br>                                                     |
|                                                                                                    | מדמה אינטרנט                                                           |
|                                                                                                    |                                                                        |
|                                                                                                    |                                                                        |
|                                                                                                    |                                                                        |
|                                                                                                    |                                                                        |
|                                                                                                    |                                                                        |
|                                                                                                    |                                                                        |
| ברינדיינטרביצים (סרבן מתנים מחושבים בסטי) (בצטרידיאיא אוווגי עד יראי אנגיאיווי) בארייראי אוווגי עד יראי העצרור<br>ברינדיינטרביצים (סרבן מתנים מחושבים בסטי) (בצטרידיאיא אוווגי עד יראי אנגי גאי העצרורי העצרורי העצרורי העצרורי ה                                                                                                    |                                                                        |
|                                                                                                    |                                                                        |
| שגיאות                                                                                                    |                                                                        |
| ם שגיאות                                                                                                    |                                                                        |
|                                                                                                    |                                                                        |

#### שורת הוספת מקדמי המרת הון לקצבה

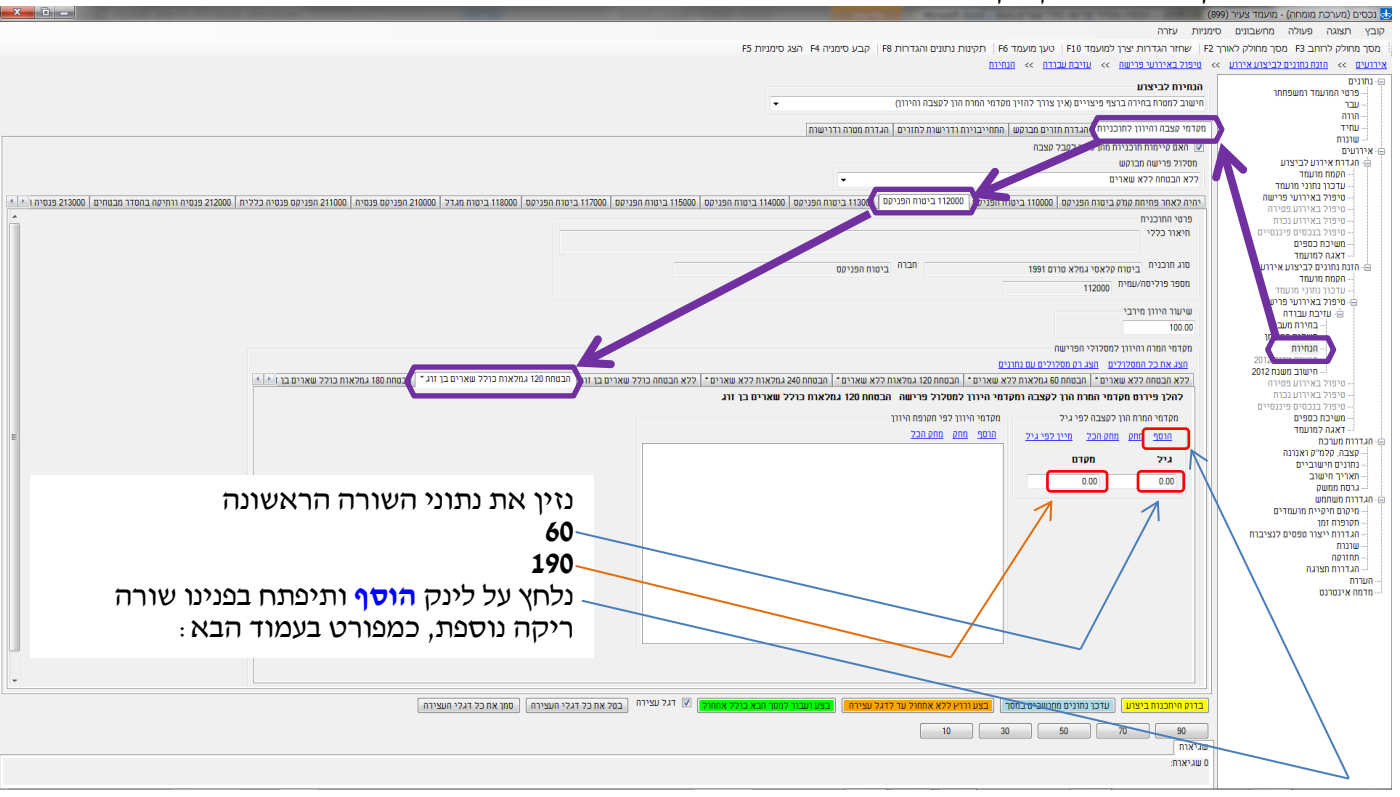

# שורת הוספת מקדמי המרת הון לקצבה

|                                                                                                    | בנסים (נוש כור נוונויווז) - נווענוו צעיו (פפנ  |
|----------------------------------------------------------------------------------------------------|------------------------------------------------|
| עניור עודו                                                                                                    | עובץ ונצוגה פעולה מחשבונים סי                  |
| ד שחזר הגדרות יצון למועמד F10 טען מועמד F6 תקינות נתונים והגדרות F8 קבע סימניה F4 הצג סימניות F5 הא סימניות F5                                                             | : מסך מחולק לרוחב F3 מסך מחולק לאורך :         |
| <u>סיפול באירועי פרישה &gt;&gt; עויבת עבודה &gt;&gt; בתחינה</u>                                                                                                    | אירועים >> חונה נחונים לביצוע אירוע            |
| הנחיות לביצוע                                                                                                    | ה נתונים –                                     |
| רישוב למטרת בחירה ברצף פיצויים ואיו צורד להזיו מסדמי המרת הוו למצבה והיווז)                                                                                                |                                                |
|                                                                                                    |                                                |
| מסדמי פצבו ההיוון להוכניה) פקדר תחים מבוקש   התחייבויות ודרישות לתווים   הגדות מטרה ודרישות                                                                                | עתיד                                           |
| <u>ש</u> האם פנימות חובניות התונית, איייבת                                                                                                    | אירועים                                        |
| מסלול פרישה מבוקש                                                                                                    | הגדרת אירוע לביצוע 🖕                           |
| ۲                                                                                                    | - הקמת מרעמד                                   |
|                                                                                                    | - טיפול באירועי פרישה                          |
|                                                                                                    | טיפול באירוע פטירה                             |
| do mutch                                                                                                    | - טיפול באירוע נכוח                            |
| ITANI EAS                                                                                                    | - משיכת כספים                                  |
|                                                                                                    | דאגה למועמד דאגה למועמד                        |
| טו גיוגלנייו ביטוח קלאסי גמלא טרום 1991 יייבויו ביטוח הפניקס                                                                                                    | הזנת נתונים לביצוע איווע ⊡<br>המתח מנעמד       |
| מספר פוליסליענזית<br>112000                                                                                                    | עדכון נתוני מועמד 📘                            |
| שחורי הויני חורכו                                                                                                    | טיפול באירועי פריש 🕒                           |
| 10.00                                                                                                    | שי טויבו עבודו<br>ו בחירת מעב                  |
|                                                                                                    | משלנת בתעות                                    |
| מקדמי המרה והיוון למסלולי הפרישה                                                                                                    |                                                |
| הצג את בל המסכולנים הצג רב מסלולים עם נחונים                                                                                                    | חישוב משנח 2012                                |
| ללא הבטחה ללא שארים - הבטחת 20 גמלאות ללא שארים - הבטחת 201 גמלאות ללא שארים - הבטחת 240 גמלאות ללא שארים - ללא הבטחה בלל שארים בן זוג י הטחת 100 גמלאות כולל שארים בן הגי | טיפול באירוע פטירה                             |
| להלן פירוס מקדמי המרח הוך לקצבה ומקדמי היוון למטלול פירשה הבסתח 201 גמלאות כולל שארים בן זוג.                                                                              | - טיפול באירוע נכוח<br>- מופול בורחות פונוחוות |
| מסדמי המות הון לקצבה לפי גיל מסדמי היוון לפי תסופת היוון                                                                                                    | - משיכת כספים                                  |
| הוסף מחס הכל מייו לפיגיל מנסף מתק המנהבל                                                                                                    | דאגה למועמד                                    |
|                                                                                                    | - מצרה מלח"ה ואוווו                            |
| גיל מפדם                                                                                                    | נחונים חישוביים                                |
| 190.00 60.00                                                                                                    | - תאריך חישוב                                  |
|                                                                                                    |                                                |
|                                                                                                    | מיקום חיקיית מועמדים                           |
|                                                                                                    | תקופות זמן                                     |
|                                                                                                    | - שונות                                        |
|                                                                                                    | - תחזרקה                                       |
|                                                                                                    |                                                |
|                                                                                                    | מדמה אינטרנט                                   |
|                                                                                                    |                                                |
|                                                                                                    |                                                |
|                                                                                                    |                                                |
|                                                                                                    |                                                |
|                                                                                                    |                                                |
|                                                                                                    |                                                |
| 💶 מי הייתכוות ביציעי 📜 שרכן נתונים מחושבים במסך 🔄 בעו וויע ללא אחחול שר לתל שניוה . (צעו ישבור למסר הכא כולל אחחול) 😥 דגל שניוה . (בסל את כל דגלי השנייה .)                |                                                |
|                                                                                                    |                                                |
|                                                                                                    | -                                              |
|                                                                                                    |                                                |
| о шкяте                                                                                                    |                                                |
|                                                                                                    | 1                                              |

באופן דומה נזין את שאר המקדמים לקבלת המסך כמפורט בעמוד הבא :

## מסך ובו מוזנים כל מקדמי המרת הון לקצבה

|                                                                                                    | הובע מעונה פעולה ממשבונים מי            |
|----------------------------------------------------------------------------------------------------|-----------------------------------------|
| ישונה - איז היו איז איז היו איז איז היו איז איז איז היו איז איז איז איז איז איז איז איז איז איז                                                                                                    | קובן זינגאו כטאו מוסבונם סו             |
| ז שווו הגדוריבן לעועה עבין סיק העשורים הביות דורסין קבי סיפרו איז הביי הביי שבא סיפרו ליין הביי הבא סיפרו ליין                                                                                                    |                                         |
|                                                                                                    |                                         |
| המויות לביצוע                                                                                                    | - נחונים                                |
| חישוב למטרח בחירה ברצף פיצויים (אין צורך להזין מקדמי המרח הון לקצבה והירון) 👻                                                                                                    | - עבר                                   |
|                                                                                                    | הווה                                    |
| טעוטי עצבו הוידה להוכניה היה התחייבניות הדרישות לתהים   התחייבניות הדרישות להורים   הגדרת מסרה דרישות                                                                                                    | - שונות                                 |
| א האם סיימות תוכניות מתו ניתו למצייים                                                                                                    | אירועים 🗄                               |
| מסלול פרישה מברטש                                                                                                    | הגדרת אירוע לביצוע 🕀 🗠                  |
| עלא הבטחה ללא שארים                                                                                                    | עדכון נתוני מועמד                       |
| 1 m Start en marg a un neuro a 10000 1 a un neuro 10000 1 a un neuro 10000 1 a un neuro 11000 1 a un neuro 11000 1 a un start 1 2000 1 a un start 1 2000 1 a un start | טיפול באירועי פרישח                     |
| ونوب مماددين م                                                                                                    | סיפול באידוע פסידה<br>מיפול ראירוע ורוח |
| חיאו בללי                                                                                                    | - טיפול בנכסים פיננסיים                 |
|                                                                                                    | משיכת כספים                             |
| סוג תוכנית ברמות הביעתו נתיע חברת 1991 חברה                                                                                                    | הזנת נתונים לביצוע אירוע                |
|                                                                                                    | הקמת מועמד                              |
| 11200 11200                                                                                                    | עדכון נתוני מועמד                       |
| שיעזר חיוון מיובי                                                                                                    | שיטיטיע באיזיטיטי אוישוי                |
| 100.00                                                                                                    | בחירת מעביד                             |
| מסדמי החירוו למחכולי הפיושה                                                                                                    | הנחינת                                  |
| האיג את כל התמלולים, האיג זה מהלולים עם הזונים                                                                                                    | 201                                     |
| 75 A LEDARG 55 MARTIN - 1 A LEDARG 55 MARTIN - 1 A LEDARG 55 MARTIN |                                         |
| להכן פיורות חמדחי החרו לפארה והמדחי היורו למחלול פירושה הרתחם ללו נמלאות רולל שארית רו זוג                                                                                                    | - טיפול באירוע נכוח                     |
|                                                                                                    | טיפול בנכסים פיננסיים                   |
| מערמי המודה חן לעצבה לפי גיל - מקדמי הידון לפי תעופח הידון                                                                                                    | משיכת כטפים<br>דאגה למנעמד              |
| <u>הרסף מתקהב</u> מינ <i>ו</i> לפיגיב <u>וווטר מוש חתקהב</u>                                                                                                    | הגדרוח מערכת 👜                          |
| גיל חקדם                                                                                                    | קצבה, קלמ"ק ואנונה                      |
| 100.00 50.00                                                                                                    | - מאריך חישוביים                        |
|                                                                                                    | גרסת ממשק                               |
| 170.00 65.00                                                                                                    | הגדרות משתמש                            |
| 150.00 70.00                                                                                                    | תקרפרת זמך                              |
| 130.00 75.00                                                                                                    | הגדרוח ייצור טפסים לנציבוח              |
|                                                                                                    |                                         |
|                                                                                                    | הגדרות תצוגה                            |
|                                                                                                    | הערות                                   |
|                                                                                                    |                                         |
|                                                                                                    |                                         |
|                                                                                                    |                                         |
|                                                                                                    |                                         |
|                                                                                                    |                                         |
| •                                                                                                    |                                         |
| יייין איז גער איז גער איז גער גער גער גער גער גער גער גער גער גער                                                                                                    |                                         |
|                                                                                                    |                                         |
|                                                                                                    |                                         |
| שגיאוח                                                                                                    |                                         |
| 0 שגיאות:                                                                                                    |                                         |
|                                                                                                    |                                         |

עתה, השלמנו להזין את כל מקדמי המרת הון לקצבה של מסלול פרישה **הבטחת 120 גמלאות כולל** שארים בן זוג.

באופן דומה, באפשרותנו להזין מקדמים למסלולים נוספים כגון **הבטחת 180 גמלאות כולל שארים בן** זוג.

כמו כן, באפשרותנו להזין מקדמי היוון.

#### ומה לגבי תפעול המסך ?

|                                                                                                    | 2010                                                                 | בובע מעובה מעולה ממשבונות ביו נפנס               |
|----------------------------------------------------------------------------------------------------|----------------------------------------------------------------------|--------------------------------------------------|
| רבועה במווס הרביבה 15 ביו ממויד 15 ביו ממויד 15 ביו ביו מיניים 15 ביו ביו ביו ביו 15 ביו ביו ביו ביו ביו 15 ביו                                                                                                    | מניות עודה                                                           | קובץ ונצוגה פעולה נווושבונים סינ                 |
| אריק העבורנה עבשות הדורפיזין קבע בעבורו איז הובג בעבורנפיז<br>מוגיות                                                                                                    | ראר הארדות ארגוין איז איז איז איז איז איז איז איז איז איז            | י נוסן נוווילין לדווב ציי נוסן נוווילין לאווין 2 |
|                                                                                                    |                                                                      |                                                  |
|                                                                                                    | הנחירת לביצרע                                                        | פרטי המועמד ומשפחתו                              |
| ען מי המידת הוך לעצבה הידידן) •                                                                                                    | חישוב למסרודבווידה ברצף פיצריים (אין צודך להוין נ                    |                                                  |
| התחייבויות רדרישות לתורים   הגדרת מטוה הדרישות                                                                                                    | מקדמי קצבה והיוון לתוכניות 🚺 דרת תזרים מבוקש                         | עתיד                                             |
|                                                                                                    | אס קיימות תוכניות מהן ניתן לקבל קצבה 💌                               | שונות                                            |
|                                                                                                    | מסלול פרישה מבוקש                                                    | הגדרת אירוע לביצוע 🖨                             |
| · · · · · · · · · · · · · · · · · · ·                                                                                                    | ללא הבטחה ללא שארים                                                  | הקמת מועמד<br>עדרוו ותווי מועמד                  |
| n negroja 10201 z cun negroja 10201 z cun negroja 10 | יחיה לאחר פתיחת קמק ביטוח הפניקס   11000 ביטו                        | טיפול באירועי פרישה                              |
|                                                                                                    | פרטי התוכנית                                                         | טיפול באירוע פטירה<br>מיפול ראירוע ורוח          |
|                                                                                                    | חיאור כללי                                                           | טיפול בנכסים פיננסיים                            |
|                                                                                                    |                                                                      | - משיכת כספים<br>- דאגה למנעמד                   |
| חברה ביסוח הפניקס                                                                                                    | סוג תוכנית ביטוח קלאסי גמלא טרום 1991                                | הזנת נתונים לביצוע אירוע 👜                       |
|                                                                                                    | מספר פוליסה/עמית 112000                                              | הקמת מועמד<br>עדכון נתוני מועמד                  |
|                                                                                                    | שנוורב בנרגר מרברו                                                   | טיפול באירועי פרישה 😑                            |
|                                                                                                    | 100.00                                                               | יםי עויבת עבודה                                  |
|                                                                                                    | 100.00                                                               |                                                  |
|                                                                                                    | מקרמי המרוז היידן למטלולי הפרישה<br>מערמי המרוז היידן למטלולי הפרישה | 20                                               |
| א אייין הבחת מכן נמלאות ללא שאוים - הבשתת 240 שאויסל - ללא הבשתת בולל שאוים בו 112 הבשתת 251 נמלאות כולל שאוים בו 112 - הבשתת מ21 נמלאות בולא שאוים בו 112 - הבשתת 251 נמלאות בולא שאוים - הבשתת 251 נמלאות בולא שאוים - הבשתת 251 נמלאות בולא שאוים - הבשתת 251 נמלאות בולא שאוים - הבשתת 251 נמלאות בולא שאוים - הבשתת 251 נמלאות בולא שאוים - הבשתת 251 נמלאות בולא שאוים - הבשתת 251 נמלאות בולא שאוים - הבשתת 251 נמלאות בולא שאוים - הבשתת 251 נמלאות בולא שאוים בו 112 נמלאות בולא שאוים בו 112                                                                                                    | ללא הבטחה ללא שארים * הבטחת 60 גמלאות לל                             | - חישוב משנת 2012                                |
| חיר היוון למסלול פרישה הבסתח 100 גמלאות בולל שארים בן זוג                                                                                                    | להלן פירום מקדמי המרת הון לקצבה ומק                                  | טיפול באירוע נכוח                                |
| מהדמן הוונו לפו חתופס הוונו                                                                                                    | מהדמן המרת הון להצרה לפן וול                                         | - טיפול בנכסים פיננסיים<br>- משובת בתפות         |
| החין לבי השלודודות<br>החיף מהחיר לכ                                                                                                    |                                                                      | אנוטיכו נטפים                                    |
|                                                                                                    | <u>2.3.971-0 200 000 1000</u>                                        | הגדווח מערכת<br>הערה הלמ"ה ואוווה                |
|                                                                                                    | גיל מקדם                                                             | נחונים חישוביים                                  |
|                                                                                                    | 190.00 60.00                                                         | תאריך חישוב<br>גרסת ממשק                         |
|                                                                                                    | 170.00 65.00                                                         | הגדרות משתמש 😑                                   |
|                                                                                                    | 150.00 70.00                                                         |                                                  |
|                                                                                                    | 130.00 75.00                                                         | הגדרוח ייצור טפסים לנציבות                       |
|                                                                                                    | 120.00                                                               | שונות<br>תחזרקה                                  |
|                                                                                                    | 120.00 00.00                                                         | הגדרות חצוגה                                     |
|                                                                                                    |                                                                      | מדמה אינטרנט                                     |
|                                                                                                    |                                                                      |                                                  |
|                                                                                                    |                                                                      |                                                  |
|                                                                                                    |                                                                      |                                                  |
|                                                                                                    |                                                                      |                                                  |
| -                                                                                                    |                                                                      |                                                  |
| אן איז איז איז איז איז איז איז איז איז איז                                                                                                    |                                                                      | 1                                                |
|                                                                                                    |                                                                      |                                                  |
| 10 3                                                                                                    | 50 70 90                                                             |                                                  |
|                                                                                                    | שגיאות                                                               |                                                  |
|                                                                                                    | ס שגיאות:                                                            |                                                  |
|                                                                                                    |                                                                      |                                                  |

אם הזנו נתונים למסלול פרישה מסוים, כנראה שנרצה לעשות בו שימוש. נעביר את בורר **מסלול** פרישה מבוקש לחלופה הבטחת 120 גמלאות כולל שארים בן זוג.

להזכירך, במצב זה המערכת תנסה לעשות שימוש במסלול זה בכל התוכניות. במידה ואין מסלול כזה בתוכניות הנוספות, היא תבחר את המסלול הקרוב ביותר למסלול המבוקש.

מעבר לזה, באפשרות המשתמש לבחור פרטנית לכל תוכנית ותוכנית מסלול פרישה אחר.

נקודה אחרונה בהקשר זה.

אם תשים לב, במצב הנוכחי מוצגים במסך כל מסלולי הפרישה האפשריים, כולל כאלה שאינם אפשריים עבור התוכנית הנדונה. כגון **הבטחת 180 גמלאות כולל שארים בן זוג**.

באפשרותנו, להציג רק מסלולים אפשריים עבור התוכנית, כאלה שיש עבורם מקדמים. ראה בעמוד הבא. הבא.

|                                                                                                    |                                                     |                                              | עיר (899)                                                      | נכסים (מערכת מומחה) - מועמד צי 🕁     |
|----------------------------------------------------------------------------------------------------|-----------------------------------------------------|----------------------------------------------|----------------------------------------------------------------|--------------------------------------|
|                                                                                                    |                                                     |                                              | ים סימניות עזרה                                                | קובץ תצוגה פעולה מחשבונ              |
|                                                                                                    | ד F8 קבע סימניה F4 הצג סימניות F5                   | מועמד F6   תקינות נתונים והגדרור             | לאורך F10   שחזר הגדרות יצרן למועמד F10   טען                  | מסך מחולק לרוחב F3 מסך מחולק         |
|                                                                                                    |                                                     | >> הנחיות                                    | <u>רוע</u> >> <u>טיפול באירועי פרישה</u> >> <u>עזיבת עבודה</u> | אירועים >> הזנת נתונים לביצוע אי     |
|                                                                                                    |                                                     |                                              | הנחירת לביצרע                                                  | ה- נתונים                            |
|                                                                                                    | -                                                   | מקדמי המרת הון לקצבה והיוון)                 | חישוב למטרת בחירה ברצף פיצויים (אין צורך להזין                 | פרטי חנח עמד דמשפחות                 |
|                                                                                                    |                                                     |                                              |                                                                | הווה                                 |
|                                                                                                    | ז מטרה ודרישות                                      | החחייבויות ודרישות לתזרים   הגדרו            | מקדמי קצבה והיוון לתוכניות אגדות תזרים מבוקש                   |                                      |
|                                                                                                    |                                                     |                                              | האם קיימות חוכניות מהן ניתן אדל קצבה 🗹                         | אירועים 🗄                            |
|                                                                                                    |                                                     |                                              | מסלול פרישה מבוקש                                              | הגדרת אירוע לביצוע                   |
|                                                                                                    | •                                                   |                                              | ללא הבסחה ללא שארים                                            | עדכון נתוני מועמד                    |
| כיטוח הפניקס   118000 ביטוח מגדל   213000 הפניקס פנסיה   211000 הפניקס פנסיה כללית   212000 פנסיה וותיקה בהסדר מבטחים   213000 פנסיה וותי | 11400 ביטוח הפניקס   115000 ביטוח הפניקס   117000 נ | ווו הפניקס 113000 ביטוח הפניקס 🛛             | יהיה לאחר פתיחת קמ'ק ביטוח הפניקס 112000 ביט                   | ייטיפול באירועי פרישה ···            |
| ^ / / / / / / / / / / / / / / / / / / /                                                                                                   | ו הפניקס                                            | יישריי ביטור                                 | סוג תוכנית ביטוח קלאסי גמלא טרום 1991                          | טיפול באירוע נכוח                    |
|                                                                                                    |                                                     |                                              | מספר פוליסה/עמית 112000                                        | ייים טיפול בנכסים פיננסיים           |
|                                                                                                    |                                                     |                                              | שיעור היוון מירדי                                              | דאגה למועמד 🚽                        |
|                                                                                                    |                                                     |                                              | 100.00                                                         | הזנת נתונים לביצוע אירוי 🖂           |
|                                                                                                    |                                                     |                                              | מהדמן המכה נהנונו למחרורו התרוווה                              | עדכון נתוני מועמד                    |
|                                                                                                    |                                                     |                                              | מער את כל התחלולים האי בה מחלולים וות נת                       | טיפול באירועי פריש.<br>א עזיבת עבודה |
| 12 גמלאות כולל שארים בו זוג יו                                                                                                    | שארים *   הבטחת 240 גמלאות ללא שארים *   הבטחת 0    | לא שארים *   הבטחת 120 גמלאות ללא            | רא הבטחה ללא שארים יו הבטחת 60 גמלאות ל                        | בחירת מעבי                           |
|                                                                                                    | הבטחה ללא שארים                                     | דמי היווו למסלול פרישה - ללא ו               | להלו פירום מקדמי המרת הוו לקצבה ומי                            | הוחינות                              |
|                                                                                                    |                                                     | מהדמן הווון לפן תהופת הווון                  | מהדמן המרח הון להערה לפן וול                                   | 2012                                 |
|                                                                                                    |                                                     | הנתף מחק עכי תקובור היון<br>הנתף מחק מחק הרל |                                                                | ענת 2012 חישוב משנת 2012             |
|                                                                                                    |                                                     | 99 שנים                                      | 23/22/10/ 2010/01/2010 10/0                                    | טיפול באירוע נכוח                    |
|                                                                                                    | מקדמי היוון לפי גיל                                 | תקופת היוון                                  | גיל מקדם                                                       | טיפול בנכסים פיננסיים<br>משיכת כספים |
| E                                                                                                    | הרסף מחק מחק הכל מיין לפי גיל                       | 99                                           | 166.53 60.00                                                   | דאגה למועמד                          |
|                                                                                                    |                                                     | לתקופת היוון לצמיתות הזן 99                  | 142.99 65.00                                                   | וגדרות מערכת ⊖- הגדרות מערכת         |
|                                                                                                    | גיל מקום                                            |                                              | 119.20 70.00                                                   | נתונים חישוביים                      |
|                                                                                                    | 166.53 60.00                                        |                                              | 00.20 75.00                                                    | ווארין חישוב<br>גרסת ממשק            |
|                                                                                                    | 142.99 65.00                                        |                                              | 30.20 /5.00                                                    | הגדרות משתמש                         |
|                                                                                                    | 119.20 70.00                                        |                                              | 75.39 80.00                                                    |                                      |
|                                                                                                    | 96.28 75.00                                         |                                              |                                                                | הגדרוח ייצור טפסים לנציבות           |
|                                                                                                    | 75.39 80.00                                         |                                              |                                                                | - תחזרקה                             |
|                                                                                                    | 70.00                                               |                                              |                                                                | הגדרות תצוגה                         |
|                                                                                                    |                                                     |                                              |                                                                | מדמה אינטרנט                         |
|                                                                                                    |                                                     |                                              |                                                                |                                      |
| -                                                                                                    |                                                     |                                              |                                                                |                                      |
|                                                                                                    |                                                     |                                              |                                                                |                                      |
| ל עצידו בטל את כל דגלי העצירה   סמן את כל דגלי העצירה                                                                                     | צירה   בצע ועבור למסך הבא כולל אתחולין 🗵 🐄          | ר בצע ורוץ ללא אתחול עד לדגל ע               | בדוק היתכנות ביצוע עדכן נתונים מחושבים במס                     |                                      |
|                                                                                                    |                                                     | 10 30                                        | 50 70 90                                                       |                                      |
|                                                                                                    |                                                     |                                              | שגיאות                                                         |                                      |
|                                                                                                    |                                                     |                                              | 0 שגיאות:                                                      |                                      |
|                                                                                                    |                                                     |                                              |                                                                |                                      |

# נלחץ על לינק הצג רק מסלולים עם נתונים ונקבל רק לשוניות בהן יש מסלולים עם נתונים.

|                                                                                                    |                                                                                        | יר (1994)                                                                                   | ורחים (מערכת מומסה) - מועמד צע                   |  |
|----------------------------------------------------------------------------------------------------|----------------------------------------------------------------------------------------|---------------------------------------------------------------------------------------------|--------------------------------------------------|--|
|                                                                                                    |                                                                                        | ם סימניות עזרה                                                                              | קובע תאוגה פעולה מחשרוניו                        |  |
| קובן דובאה פשרה מוזשבום טענה עיתה<br>מתי מחלי ליומר 23 שהיר ברבות שיבו לאוויד 10 שהיר ברבות שיבות מתוויה ויבדיות 10 בינו מתוויה 26 בינו מתוויה 12 בי |                                                                                        |                                                                                             |                                                  |  |
|                                                                                                    |                                                                                        | יוע >> טיפול באירועי פרישה >> עויבת עבודה >> הנחיות                                         | אירועים >> הזנת נחונים לביצוע איו                |  |
|                                                                                                    |                                                                                        |                                                                                             | נתונים                                           |  |
|                                                                                                    | - (11101                                                                               | וונוויווו 7בי 12ע<br>מנשור למארם כתורה ברעת תועונות (עון עורך להזון מהדמן המרם הון להערה וו | פרטי המועמד ומשפחתו                              |  |
|                                                                                                    | · (from                                                                                | 111002 2001 12121 21 21 21 21 21 21 21 21 21 21 21                                          |                                                  |  |
|                                                                                                    | תורים   הגדרת מטרה ודרישות                                                             | מקדמי קצבה וחיוון לתוכניות 🔪 גדרת תזרים מבוקש   התחייבויות ודרישות לח                       | עתיד                                             |  |
|                                                                                                    |                                                                                        | האם קיימות תוכניות מהן ניתן א. להצבה 🗹                                                      | אירועים                                          |  |
|                                                                                                    |                                                                                        | מסלול פרישה מבוקש                                                                           | הגדרת אירוע לביצוע 🔶                             |  |
|                                                                                                    |                                                                                        | ללא הבטחה ללא שארים                                                                         | הקמת מועמד<br>עדכוו נתוני מועמד                  |  |
| ניטוח מגדל   210000 הפניקס פנסיה   211000 הפניקס פנס ה כללית   212000 פנסיה וותיקה בהסדר מבטחים   213000 פנסיה וותי 🔺 🗉                              | יח הפניקס ( 114001 ביטוח הפניקס   115000 ביטוח הפייקס   117000 ביטוח הפניקס   118000 ב | יחיה לאחר פתיחת קמ'ק ביטוח הפניקס 112000 ביטוח הפניקס 113000 ביטוו                          | טיפול באירועי פרישה                              |  |
|                                                                                                    | וובי זי ביטוח הפניקס                                                                   | סוג תוכנית ביטוח קלאסי גמלא טרום 1991                                                       | יייטיפול באירוע פטירה.<br>טיפול באירוע נכוח.     |  |
|                                                                                                    |                                                                                        | מספר פוליסה/עמית 112000                                                                     | טיפול בנכסים פיננסי                              |  |
|                                                                                                    |                                                                                        |                                                                                             | משיכת כספים<br>דאגה למועמד                       |  |
|                                                                                                    |                                                                                        | שיעור היוון מירבי                                                                           | חזנת נתונים לביצוע איז 🖞                         |  |
|                                                                                                    |                                                                                        | 100.00                                                                                      | ··· הקמח מרעמד<br>··· עדכור נחוני מועמד          |  |
|                                                                                                    |                                                                                        | מקדמי המרה והיוון למסלולי הפריש <del>ה</del>                                                | טיפול באירועי פר אה 🖨                            |  |
|                                                                                                    |                                                                                        | <u>חצג אח כל המסלולים אנג רק מסלולים עם נחונים</u>                                          | שיעזיבת עבודה ⊡<br>איבחירת מעיד                  |  |
|                                                                                                    | גמלאות ללא שארים "   הבטחת 240 גמלאות ללא שארים "   הבטחת 201 גמלאות כולל שארים        | הבטחת 20 גמלאות ללא שארים הבטחת 20 גמלאות ללא שארים הבטחת 120                               | משלנת בעינון                                     |  |
|                                                                                                    | ישה ללא הבסווויללא שארים                                                               | להלן פירוס מקרמי המרורהרן לעצבה רמקרמי הירון למטלול פר                                      | 2012                                             |  |
|                                                                                                    | ית היוון                                                                               | מקדמי המרח הון לקצבה לפי גיל מקדמי היוון לפי תקופו                                          | חישוב משנת 2012                                  |  |
|                                                                                                    | 22                                                                                     | <u>הוסף מחק הכל מיין לפיגיל הוסף מחק הכ</u>                                                 | ייים יפול באירוע פטירה.<br>ייים יפול באירוע נבוח |  |
|                                                                                                    |                                                                                        | גיל מקדם                                                                                    | יי טיפול בנכסים פיננסיים                         |  |
| e                                                                                                    | מקדמי היוון לפי גיל                                                                    | 100 166 53 60 00                                                                            | משיכת כספים<br>דאגה למועמד                       |  |
|                                                                                                    | <u>הרסף מחק הכל מיין לפיגיל</u>                                                        |                                                                                             | הגדרות מערכת 😑                                   |  |
|                                                                                                    | גיל מקדם                                                                               | 142.99 65.00                                                                                | קצבה, קלמ"ק ואנונה<br>נתונית תישוריית            |  |
|                                                                                                    | 166.53 60.00                                                                           | 119.20 70.00                                                                                | תאריך חישוב                                      |  |
|                                                                                                    | 142.99 65.00                                                                           | 96.28 75.00                                                                                 | גרסת ממשק<br>הגדרות משתמש                        |  |
|                                                                                                    | 119.20 70.00                                                                           | 75.39 80.00                                                                                 | - מיקום תיקיית מועמדים                           |  |
|                                                                                                    | 119.20 70.00                                                                           |                                                                                             | תקופות זמן<br>הגדרות ייצור טפסים לנציבות         |  |
|                                                                                                    | 96.28 75.00                                                                            |                                                                                             | שונות                                            |  |
|                                                                                                    | 75.39 80.00                                                                            |                                                                                             | הגדרות תצוגה                                     |  |
|                                                                                                    |                                                                                        |                                                                                             | הערות                                            |  |
|                                                                                                    |                                                                                        |                                                                                             |                                                  |  |
|                                                                                                    |                                                                                        |                                                                                             |                                                  |  |
| × ·                                                                                                    |                                                                                        |                                                                                             |                                                  |  |
| גלי העצירה 🖉 סמן את כל דגלי העצירה                                                                                                    | וול עד לדגל עצירה 🛛 בטל אח כל ד 📝 📝 דגל עצירה בטל אח כל ד                              | בדוק היתכנות ביצוע (עדכן נתונים מחושבים במסך <mark>בצע ורוץ ללא אתחו</mark>                 |                                                  |  |
|                                                                                                    |                                                                                        | 10 30 50 70 90                                                                              |                                                  |  |
|                                                                                                    |                                                                                        | שגיאות                                                                                      | 1                                                |  |
|                                                                                                    |                                                                                        | 0 שגיאות:                                                                                   |                                                  |  |
|                                                                                                    |                                                                                        |                                                                                             |                                                  |  |

#### לחיצה על לינק הצג את כל המסלולים תביא להצגת כל הלשוניות, כולל מסלולים ללא נתונים, במקום שנראה עתה רִיק